# じゅぎょうせっそく やりかた オンライン授業接続のやり方

※タブレットの反応が遅いので何度もクリックしないように気をつけよう。

### ですくとっぷ ぼけっと ひらく (1) デスクトップにある「まなびポケット」を開く。

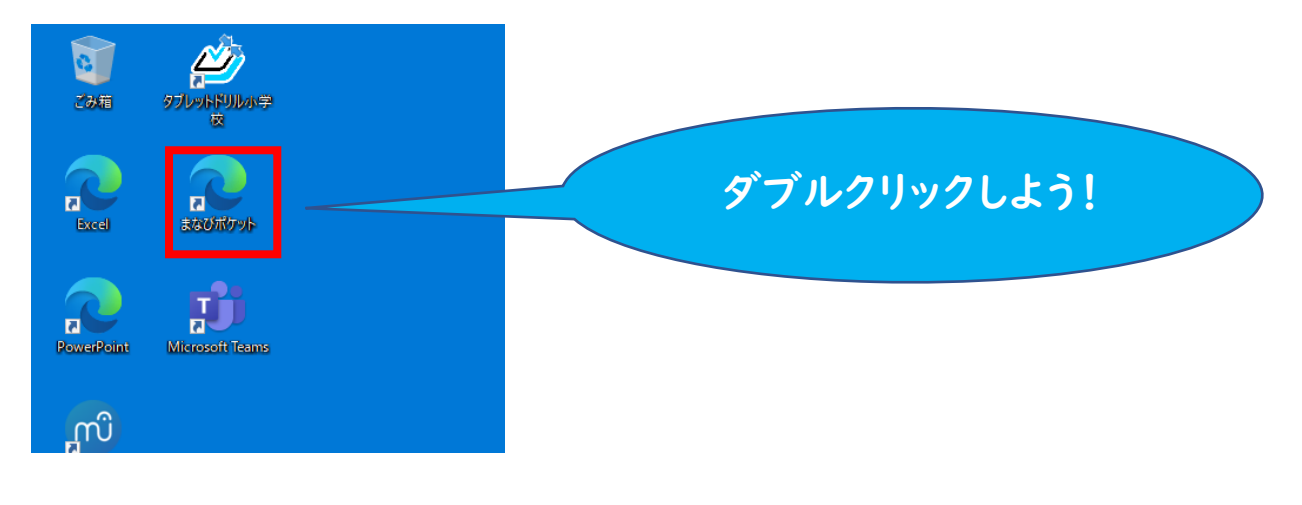

スカイメニュークリックしましょう。

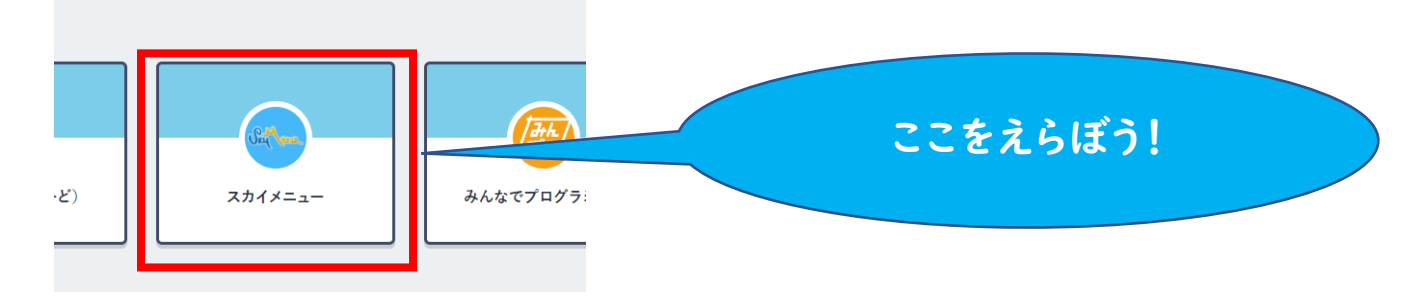

4 少し待つとzoomのミーティングが開始されます。「コンピューターでオーディオに参加」をクリックしましょう。

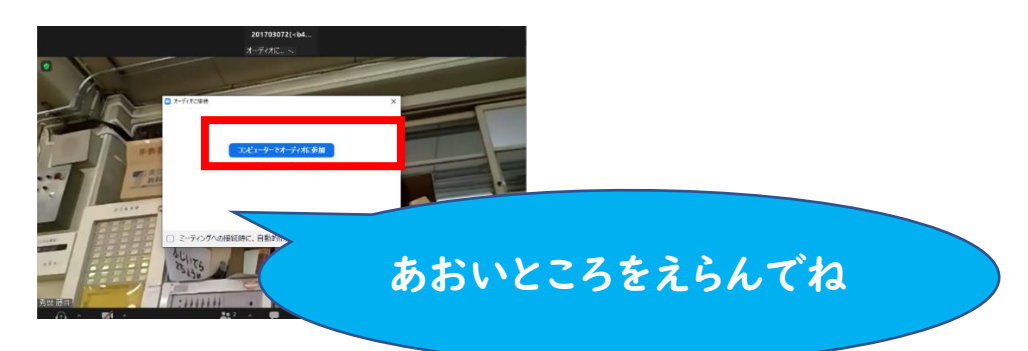

5 左下にあるマイクをミュートにしてビデオをオンにしましょう。 いんかから インカメラになってないときは、ビデオの停止の △ を押して「integrated Camera2M」をチェックしましょう。

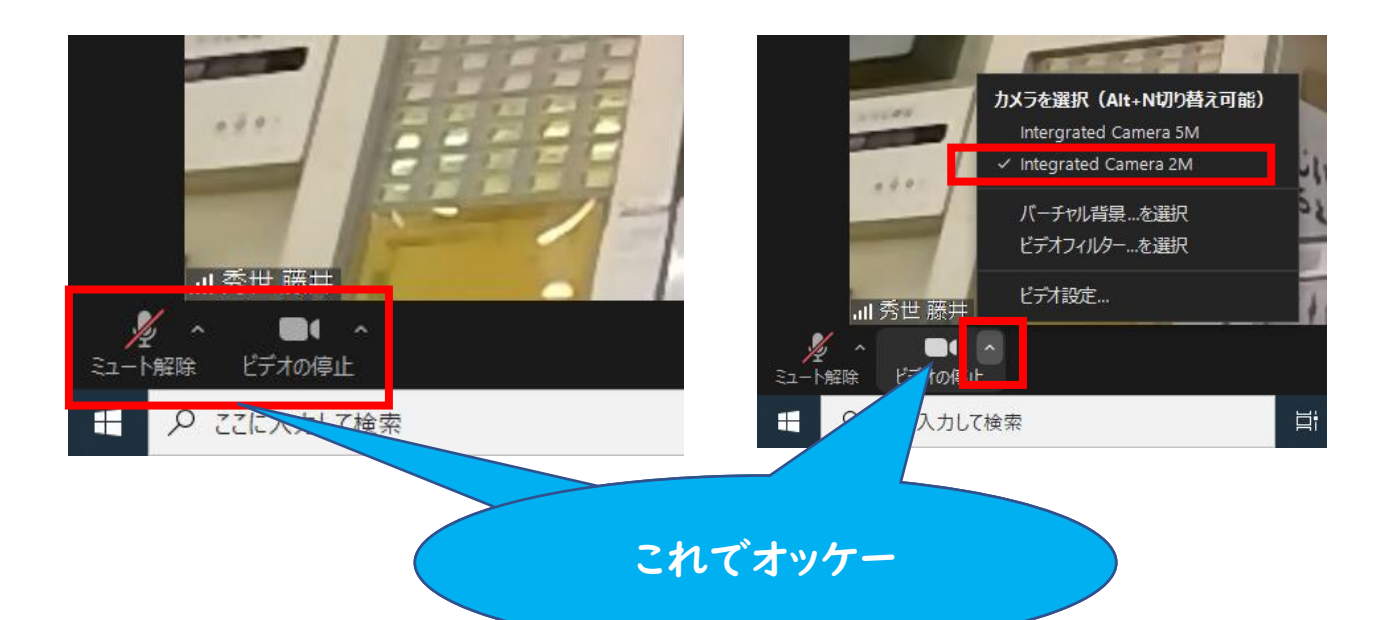

⑥ これで授業に参加できます。先生の指示を待ちましょう

## ③ オンラインがくしゅうの案内が来るので「さんか」をクリックしましょう。

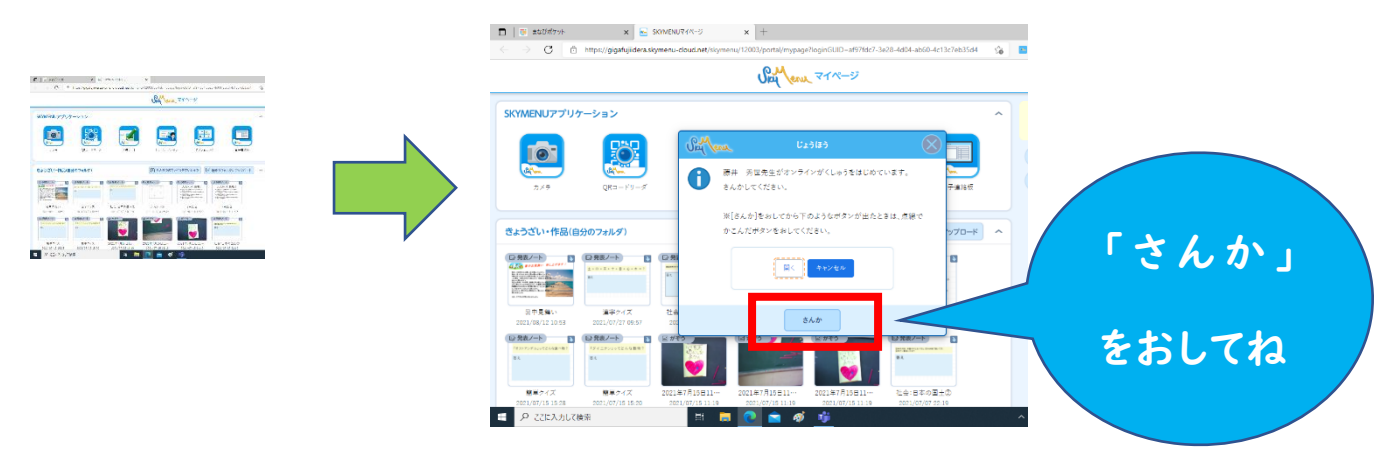